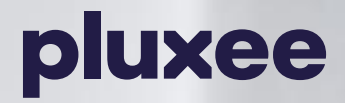

# ESPI Kurzanleitung

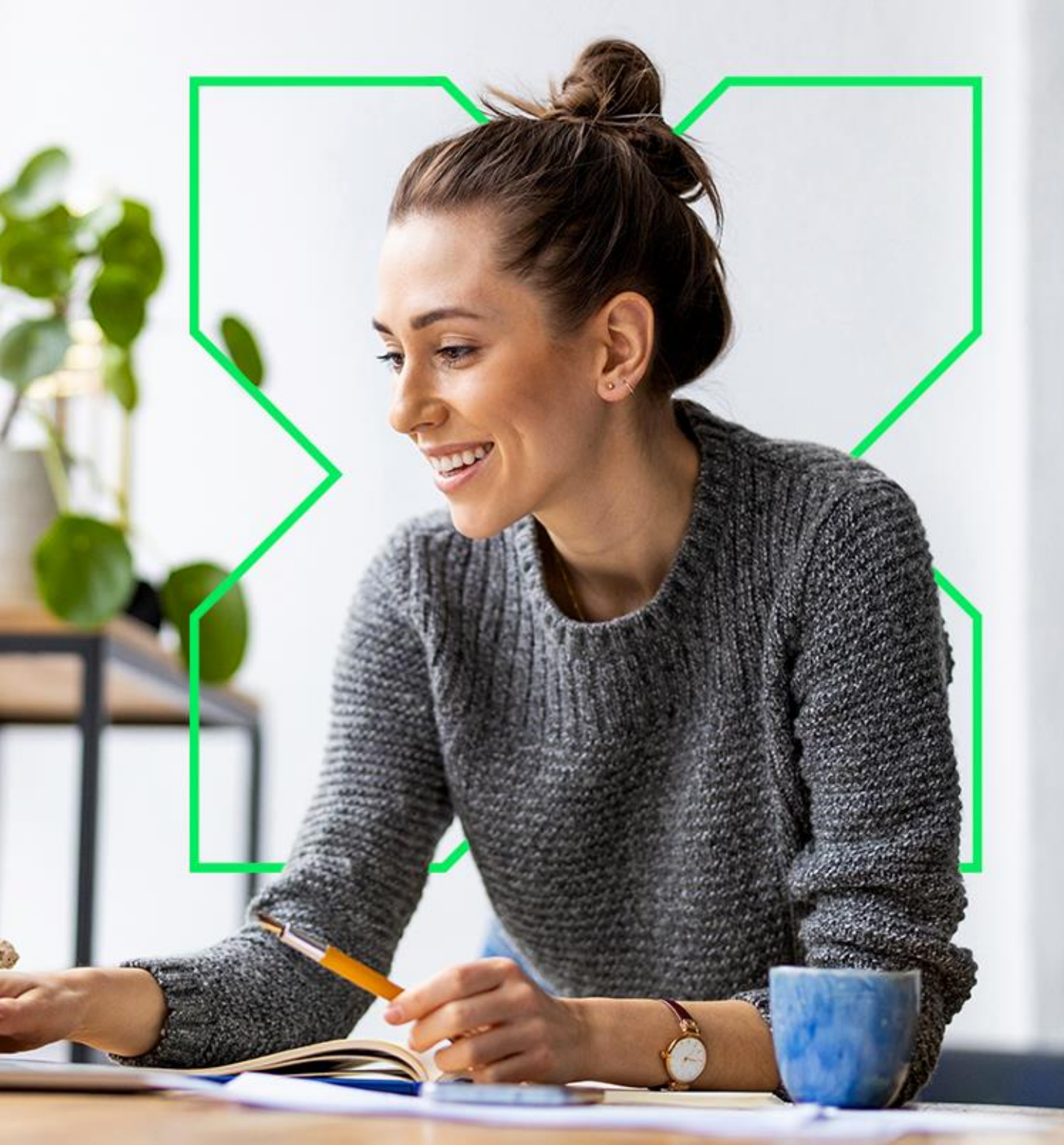

# E-SPI:

- rund um die Uhr verfügbar
- klare Benutzerführung
- mehr Funktionalitäten
- schnell, bequem und komfortabel
- sichere Datenübertragung
- Transparenz bei Auftrags- und Lieferstatus
- permanente Links zu Kontakt und Callback
- ausführliche Hilfe und FAQ-Seiten

|                                         |                                                                                                    | Hilfe Kontakt                                                                                                    |
|-----------------------------------------|----------------------------------------------------------------------------------------------------|----------------------------------------------------------------------------------------------------|
| OME                                     | Herzlich willkommen                                                                                                    | Die Pluxee                                                                                                    |
| nformationen<br>nfordern                | Kunden-Login<br>Bitte melden Sie sich an.                                                                                                    | Benefits Card                                                                                                    |
| ertragsunterlagen<br>nfordern           | Benutzer-ID:                                                                                                    | Sachbezug für Thre Mitarbeitenden.                                                                                                    |
| kzeptanzpartner                         | Fasswitt,                                                                                                    |                                                                                                    |
| ⊳ Kontakt / Call-Back<br>> Hilfe / FAQs | Weitere Auswahl Möglichkeiten     >> Registrierung für Pluxee Kunden     Sie sind bereits Pluxee Kunde, möchten aber zum ersten Mal online bestellen.     >> Restaurant-Gutschein-Kunde werden in wenigen Klicks     Bequem und schnell | Bia zu 50 C pro Person und Monat steuerfrei Zusätzlich bis zu 60 C für jeden persönlichen Anlass Möglichkeit, Beträge anzusparen (z.B. für große Gesche Einfache und unkomplätzerte Handhabung Fieblie Beladung der VISA Prepaktikarte Bei zahfreichen Partnern regional einestzbar (Eineatzg selbatständig wechselbar) |

# Anmeldung – Login

- 1. Eingabe der Benutzer-ID und des Passworts (Passwort kann nach dem ersten Login in den Profildaten nach Wunsch geändert werden)
- 2. neues Passwort anfordern
- 3. Jeder Benutzer, der das Bestellsystem nutzen möchte, muss sich zuerst registrieren.
- 4. Link zur Registrierung um Pluxee Restaurant-Gutschein-Kunde zu werden

| Benutzer-ID: 00018-000-001                                                                                         |
|----------------------------------------------------------------------------------------------------|
| Benutzer-ID: 00018-000-001                                                                                         |
| Passwort:                                                                                                    |
|                                                                                                    |
|                                                                                                    |
| 2 Passwort vergess                                                                                                 |
|                                                                                                    |
| Veitere Auswahl Möglichkeiten                                                                                      |
| > Registrierung für Pluxee Kunden<br>ie sind bereits Pluxee Kunde, möchten aber zum ersten Mal online<br>estellen. |
| > Restaurant-Gutschein-Kunde werden in                                                                             |
| venigen Klicks 4                                                                                                   |

#### **Bestellarten**

- 1. Standardbestellung
- 2. Personalisierte Bestellung
- 3. alte Bestellung als Vorlage nutzen
- 4. Dauerauftrag

| Bitte wählen Sie eine der folge  | nden Optionen.                                        |
|----------------------------------|-------------------------------------------------------|
| >> Standardbestellung            | 1                                                     |
|                                  |                                                       |
| Geeignet für Alle, die schnell ü | ber ein                                               |
| Geeignet für Alle, die schnell ü | ber ein                                               |
| Dnline-Formular bestellen möc    | hten.                                                 |
| Geeignet für Alle, die schnell ü | ber ein                                               |
| Online-Formular bestellen möc    | hten.                                                 |
| Seeignet für Alle, die schnell ü | ber ein                                               |
| Dnline-Formular bestellen möc    | hten.                                                 |
| Geeignet für Alle, die schnell ü | ber ein                                               |
| Dnline-Formular bestellen möc    | hten.                                                 |
| >> Personalisierte Be            | estellung 2                                           |
| Geeignet für alle, die Bestellun | igen mit einzelnen Mitarbeiterdaten aufgeben möchten. |
| Seeignet für Alle, die schnell ü | ber ein                                               |
| Dnline-Formular bestellen möc    | hten.                                                 |
| >> Personalisierte Be            | estellung 2                                           |
| Seeignet für alle, die Bestellun | Igen mit einzelnen Mitarbeiterdaten aufgeben möchten. |
| >> Bestellübersicht              | 3                                                     |

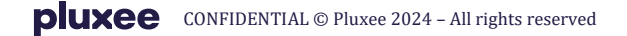

# Standardbestellung – Bestellformular

- 1. jede Bestelladresse hat eine eigene Kundennummer
- 2. Gewünschte Anzahl eintragen
- 3. Hinterlegte Gutscheinwerte auswählen
- 4. hinzufügen oder löschen von Bestellzeilen

|   | Produkt                                                   | Anzahl Kuverts | Anzahl<br>Gutscheine<br>pro Kuvert | Gesamtanzahl<br>Gutscheine | Gutscheinwert<br>in € | Bestellwert<br>in € |            |
|---|-----------------------------------------------------------|----------------|------------------------------------|----------------------------|-----------------------|---------------------|------------|
| • | Auftrag für: 00018-00<br>Musica 1<br>Musterstr. 11, 12345 | nusterstadt    |                                    |                            |                       |                     |            |
|   | Restaurant Pass kuv 🗸                                     |                |                                    | 2                          |                       | )0 €                | 6 🕽        |
|   | Restaurant Pass kuv 🗸                                     |                |                                    | 0                          | 7,23 🗸                | 0,00€               | <b>C</b> 🌡 |
|   | Restaurant Pass kuv 🗸                                     |                | 3                                  | U                          | 7,23 🗸                | 0,00€               | 0)         |
|   | Restaurant Pass kuv 🗸                                     |                |                                    | 0                          | 7,23 🗸                | 0,00€               | 0          |
|   | Restaurant Pass kuv 🗸                                     |                |                                    |                            | 4                     | 0,00 €              | 0)         |
|   |                                                           |                |                                    |                            | Gesamtauftragswert    | .: 0,00€            |            |

#### Personalisierte Bestellung -Download Bestelldatei

1. Bestelldaten müssen in die dafür vorgesehene Excel-Datei eingetragen werden. Datei bekommt man durch Klick auf den Download-Link

| Upload der ausgefüllten Excel-Liste:         |
|----------------------------------------------|
| Durchsuchen                                  |
|                                              |
| Bestellvorlage im Excel Format herunterladen |

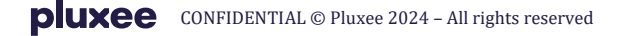

#### Personalisierte Bestellung – Upload Bestelldatei

- 1. Klick auf Durchsuchen
- 2. Auswahl der lokal gespeicherten Datei, mit "Öffnen" Upload auslösen

|                               |                |                   |               |       |             | Durchsuchen                                   |           |
|-------------------------------|----------------|-------------------|---------------|-------|-------------|-----------------------------------------------|-----------|
| Datei auswählen<br>Suchen in: | 🔁 Bestellungen |                   |               | + • • | <u>2</u> ]. | ngen im Excelformat von der weises:           |           |
| Zuka                          | Bestellung_pe  | rsonalisiert.xls  |               |       |             | stellvorlage im Excel-<br>ormat herunterladen |           |
| verwendete D                  |                |                   |               |       |             |                                               |           |
| Desktop                       |                |                   |               |       |             | Weiter zu Schritt 2                           |           |
| Eigene Dateien                |                |                   |               |       |             |                                               |           |
| Abetsplatz                    |                |                   |               |       |             |                                               |           |
| <b>N</b>                      |                |                   |               |       |             |                                               |           |
| Netzwerkungeb                 | Dateiname:     | Bestellung_persor | nalisiert xls |       | Offner.     | 2                                             | Home 1 th |

#### **Deckblatt- und Gutschein-Texte**

- 1. jeweils Anzeige der 1. Zeile vom Deckblatt- und Gutschein-Text pro Kundennummer
- 2. Änderungen direkt im Formular eintragen
- 3. Änderung wird dauerhaft hinterlegt
- 4. Vorschauoption für Deckblatt- und Gutschein-Texte

| Kundennr.           | Zeile 1                  | Zeile 1       | Vorschau                    |
|---------------------|--------------------------|---------------|-----------------------------|
| 0000-000            | Musterabteilung          | Mustermann Gr | nbH 1                       |
| Deckblatt           |                          | Schecktext    |                             |
| Zeile 1 Musterman   | in GmbH                  | Zeile 1       | lusterabteilung             |
| Zeile 2 Z.H. Karl M | ustermann <mark>2</mark> | Zeile 2       | lusterfiliale4              |
| Zeile 3 Guten App   | etit                     | Zeile 3 K     | st.: 1111123                |
|                     |                          |               | 3 Texte Speichern Abbrecher |
| 0000-100            | TestFirma                | TestFirma     | 4 Vorschau Ändern           |

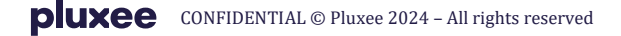

## **Gutscheinwerte (hinterlegt in Kundendaten)**

- 1. Anzeige des aktuell möglichen Maximalwertes
- 2. Anzeige Ihres derzeit hinterlegten Gutscheinwertes gewünschte Aktion anklicken

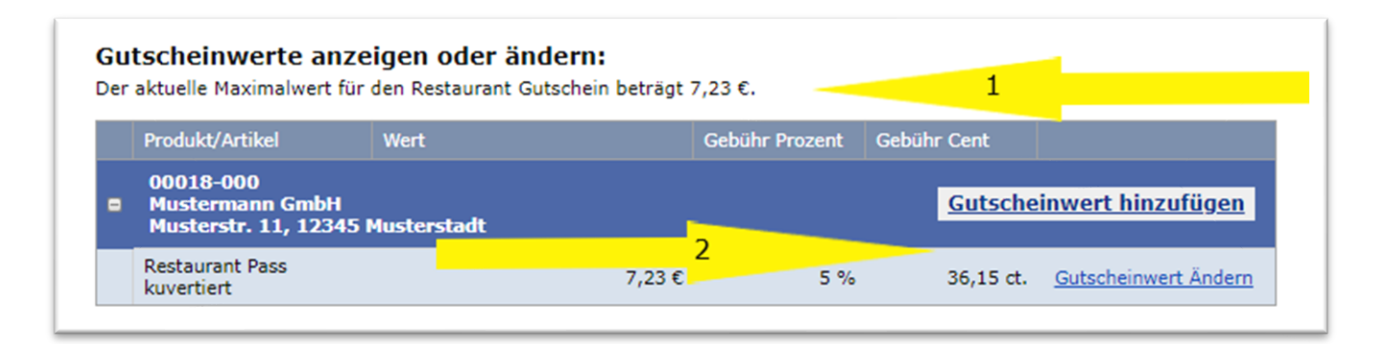

### Gutscheinwerte ändern oder hinzufügen

- 1. Wird nur angezeigt, wenn der Gutscheinwert geändert werden soll
- 2. Änderungswunsch oder weiteren Wert eintragen
- 3. Wird als Mail gesendet und erst nach Bearbeitung im Online-System sichtbar

| Gutscheinwertanpassung                                                         |
|--------------------------------------------------------------------------------|
| 00018-000<br>Kundennummer: Mustermann GmbH<br>Musterstr. 11, 12345 Musterstadt |
| Produkt/Artikel: Restaurant Pass kuvertiert                                    |
| Alter Gutscheinwert: 7,23 €                                                    |
| Neuer<br>Gutscheinwert*: in Euro 2                                             |
| Bitte füllen Sie alle mit [*] gekennzeichneten Felder aus                      |
| Abbrechen Änderungen Sender 3                                                  |

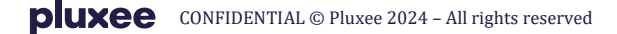

#### Lieferoptionen

- 1. Versanddatum erscheint automatisch, kann in die Zukunft verändert werden
- 2. Bemerkungszeile optional
- 3. Lieferanschrift (Änderung NICHT innerhalb des Bestellprozesses möglich!)

| Gewünschtes Versanddatum:                         | 18.01.2024                                 | 1                    |                     |
|---------------------------------------------------|--------------------------------------------|----------------------|---------------------|
| Bemerkungszeile<br>(auf Lieferschein und Rechnung |                                            | 2                    |                     |
| max. 20 Zeichen)                                  |                                            |                      |                     |
| Versandart:                                       | UPS Standard (Zustellung 5 Tage nach Versa | and)                 |                     |
| Lieferanschrift                                   | Produkt                                    | Anzahl<br>Gutscheine | Bestellwert<br>in € |
| 00018-000                                         | 2                                          | 490                  | 2 470 40 €          |

# Dauerauftrag – Übersicht

- 1. Daueraufträge pro Kundennummer; mit + bzw. auf- bzw. zuklappen
- 2. Grün = aktiver Dauerauftrag (Änderungen der Bestellposten möglich)
- 3. Rot = inaktiver Dauerauftrag (Enddatum erreicht)
- 4. gewünschte Aktion muss angeklickt werden

| Dauerauftra                        | agsnr.                      | Status             | Bestellrhythmus | Nächste Fälligkeit | Ende des Auftrags |                            |
|------------------------------------|-----------------------------|--------------------|-----------------|--------------------|-------------------|----------------------------|
| 00018-00<br>Musterstr<br>Musterstr | 0<br>. 11, 123<br>. 11, 123 | 45 Musi<br>45 Musi | terstadt 1      |                    |                   | Auftrag hinzufügen         |
|                                    | 132409                      |                    | 2 Z Monat(e)    | 15.05.2009         | 31.12.2009        | Details Bearbeiten Löscher |
|                                    | 132410                      | ۲                  | 1 Monat(e)      | 15.05.2009         | 4                 | Details Bearbeiten Löscher |
|                                    | 132411                      | -                  |                 | 15.05.2009         | 16.05.2009        | Details Bearbeiten Löscher |

#### Dauerauftrag – Optionen

- 1. Bestellrhythmus: monatlich bis jährlich auswählbar
- 2. Startdatum erforderlich
- 3. Enddatum optional

| Dauerauftrag für 00018-000                                                                                     |
|----------------------------------------------------------------------------------------------------|
| Bestellrhythmus*: 1 Monat                                                                                      |
| Startdatum*: 15.05.2009                                                                                        |
| Enddatum: 📝 Kein End 🕇 3                                                                                       |
| Ihr Dauerauftrag startet am 15.05.2009 und wird im Intervall mit dem zeitlichen<br>Abstand 1 Monat ausgeführt. |
| Bitte füllen Sie alle mit [*] gekennzeichneten Felder aus                                                      |
| Zurück zu Schritt 1 Weiter zu Schritt 3                                                                        |

#### **Bestellhistorie – Storno**

- 1. Auswahl des Zeitraums, der angezeigt werden soll
- 2. Ein- bzw. Ausklappen der jeweiligen Bestellinformationen
- 3. Ausführlichere Bestellinformationen unter "Detail"
- 4. Grau = In Warteschleife = Daten noch nicht verarbeitet = Storno bzw. Löschen und Bearbeitung noch möglich
- 5. Gelb = In Bearbeitung = Daten zur Verarbeitung abgerufen = keine Änderungen mehr möglich
- 6. Grün = Geliefert = kann als Vorlage für eine neue Bestellung verwendet werden
- 7. Klick auf "Neue Bestellung", um die jeweilige Bestellvorlage nutzen zu können für neue Order

| A | Auftragsnr.                                  | Kundennr.                                           | Bestellwert                                        | Firmenname                                                                                                    |            | Paket-<br>Tracking |         |
|---|----------------------------------------------|-----------------------------------------------------|----------------------------------------------------|----------------------------------------------------------------------------------------------------|------------|--------------------|---------|
|   | 2                                            | • 07 05.2009 r                                      | mit 1 Auftrag                                      | In Warteschleife                                                                                                    | Bearbeiten | Detail             | Löscher |
|   | 917428                                       | 00000-101                                           | 309,00 €                                           | Sodexho Pass GmbH<br>Auftragsabteilung<br>z.Hd. Fr. Engemann/Hr.Büttner                                                                                                    |            | 5                  |         |
| 1 | Bestellung vor                               | n 27.05.2009 r                                      | mit 1 Auftrag                                      | In Warteschleife 4                                                                                                    | Bearbeiten | Detail             | Löscher |
| E | Bestellung von                               | n 27.05.2009 n                                      | nit 2 Aufträgen <mark>I</mark>                     | n Bearbeitung 5                                                                                                    |            |                    | Detail  |
|   |                                              |                                                     |                                                    | The second second second second second second second second second second second second second second second s                                                                                                  |            |                    |         |
|   | 917422                                       | 00000-100                                           | 25,00 €                                            | Sodexo New<br>Auftragsabteilung<br>z.Hd. Fr. Engemann/Hr.Büttner                                                                                                    |            |                    |         |
|   | 917422<br>917421                             | 00000-100                                           | 25,00 €<br>36,90 €                                 | Sodexo New<br>Auftragsabteilung<br>z.Hd. Fr. Engemann/Hr.Büttner<br>Sodexho Pass GmbH<br>Auftragsabteilung<br>z.Hd. Fr. Engemann/Hr.Büttner                                                                     |            |                    |         |
| e | 917422<br>917421<br>Bestellung von           | 00000-100<br>00000-000<br>20.05.2009 n              | 25,00 €<br>36,90 €<br>nit 2 Aufträgen ∎            | Sodexo New<br>Auftragsabtellung<br>z.Hd. Fr. Engemann/Hr.Bütner<br>Sodexho Pass GmbH<br>Auftragsabtellung<br>z.Hd. Fr. Engemann/Hr.Bütner                                                                       | Detail     | Neue Best          | tellung |
| E | 917422<br>917421<br>Bestellung von<br>916210 | 00000-100<br>00000-000<br>20.05.2009 n<br>00000-100 | 25,00 €<br>36,90 €<br>nit 2 Aufträgen ∎<br>25,00 € | Sodexo New<br>Auftragsabteilung<br>2.Hd. Fr. Engemann/Hr.Büttner<br>Sodexho Pass GmbH<br>Auftragsabteilung<br>2.Hd. Fr. Engemann/Hr.Büttner<br>Sodexo New<br>Auftragsabteilung<br>2.Hd. Fr. Engemann/Hr.Büttner | Detail     | Neue Best          | tellung |

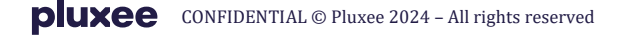

#### Rechnungshistorie

- 1. Auswahl des Zeitraums
- 2. Anzeige des Rechnungsbetrags
- 3. Detailansicht anwählen

| echnungen der | r letzten 3 💌 M |             |                                    |                      |         |
|---------------|-----------------|-------------|------------------------------------|----------------------|---------|
| Datum         | Kundennr.       | Firmenname  | Adresse                            | Rechnungswert        | 3       |
| 22.05.0009    | 00018-000       | Musterfirma | Musterstr. 11<br>12345 Musterstadt | <b>2</b> 26.931,65 € | Details |

#### Rechnungsdetails

- 1. Rechnungsadresse und Bestelladresse
- 2. Rechnungsdatum, Rechnungsnummer und Kundennummer
- 3. jeweilige Auftragsnummer
- 4. Art der bestellten Artikel
- 5. Anzahl pro bestellten Artikel
- 6. Gesamtwert des jeweiligen Auftrags
- 7. Rechnungsbetrag inkl. Gebühren, Mehrwertsteuer und Frachtkosten
- 8. Druckfunktion

| echnungs<br>lusterfirn<br>lusterstr.<br>2345 Mus | adresse:<br>na 1<br>. 11<br>sterstadt 1 | $\sim \rightarrow$                 | Datum: 22.0<br>Rechnungsnr.: 1811<br>Kundennr.: 0001                     | itum: 22.05.2009<br>jsnr.: 1811117<br>nnr.: 00018-000      |  |
|--------------------------------------------------|-----------------------------------------|------------------------------------|--------------------------------------------------------------------------|------------------------------------------------------------|--|
| ıftragsnr.                                       | Bestelladresse                          | Artikel                            | Anzahl                                                                   | Gesamtwert                                                 |  |
| 916084                                           | Musterfirma                             | Restaurant Pass                    | 1035                                                                     | 6.034,0                                                    |  |
| 916085                                           | 3                                       | Restaurant Pass                    | 463                                                                      | 2.699,2                                                    |  |
| 916099                                           | Musterfirma                             | Mappe Restaurant Pass              | 0                                                                        | 21,5                                                       |  |
| 916099                                           | Musterfirma                             | Restaurant Pass                    | 5 945                                                                    | 5.509,3                                                    |  |
| 916100                                           | Musterfirma                             | Restaurant Pass                    | 463                                                                      | 2.699,2                                                    |  |
| 916125                                           | Musterfirma                             | Restaurant Pass                    | 260                                                                      | 6 1.515,8                                                  |  |
| 916161                                           | Musterfirma                             | Restaurant Pass                    | 463                                                                      | 2.699,2                                                    |  |
| 916166                                           | Musterfirma                             | Restaurant Pass                    | 72                                                                       | 419,7                                                      |  |
| 916177                                           | Musterfirma                             | Restaurant Pass                    | 2                                                                        | 11,6                                                       |  |
| 916487                                           | Musterfirma                             | Restaurant Pass                    | 500                                                                      | 2.915,0                                                    |  |
| 916488                                           | Musterfirma                             | Restaurant Pass                    | 191                                                                      | 1.113,5                                                    |  |
| 916489                                           | Musterfirma                             | Restaurant Pass                    | 62                                                                       | 361,4                                                      |  |
| isammen                                          | fassung:                                |                                    |                                                                          |                                                            |  |
|                                                  |                                         | Produkt-/Artikelv<br>7 F<br>Rechnu | vert Gesamt:<br>Gebühr:<br>irachtkosten:<br>MwSt.:<br><b>ingsbetrag:</b> | 25.978,48<br>779,42<br>0,00<br>152,19<br><b>26.931,6</b> 5 |  |

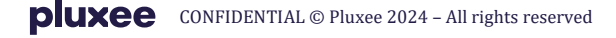

#### Adressdaten

- 1. Adressdaten = Bestell-, Liefer- und Rechnungsadresse Adressanzeige nach Kundennummern sortiert
- bei Änderungswunsch anklicken Korrekturen werden direkt im Formular eintragen und gesendet Achtung:

aus organisatorischen Gründen müssen die Adressen zunächst geprüft werden. Sie werden erst nach ca. 1-2 Werktagen im Online-Bestellsystem angezeigt

| \dressdaten von                                 |
|-------------------------------------------------|
| Bestelladresse:                                 |
| Firmenname: Musterfirma                         |
| Straße: Musterstr. 11<br>Ort: 12345 Musterstadt |
| Lieferadresse:                                  |
| Firmenname: Musterfirma                         |
| Straße: Musterstr. 11<br>Ort: 12345 Musterstadt |
| Rechnungsadresse:                               |
| Firmenname: Musterfirma                         |
| Straße: Musterstr. 11<br>Ort: 12345 Musterstadt |
| Zur Hauptseite Bearbeiten < 2                   |

#### Profildaten

- 1. Anzeige des Nutzers mit Kontaktdaten
- 2. Erinnerungsfunktion für zukünftige Bestellungen; grün = aktiviert
- 3. Ansprechpartner für jeweilige Kundennummer
- 4. optional kann Name des Ansprechpartners auf Lieferschein oder Rechnung gedruckt werden
- bei Änderungswunsch zutreffenden Link anklicken Änderungen direkt im Formular eintragen
  Achtung: hier sind Änderungen sofort im System!

| lutzerdaten:                                                                                                    | 1                                                     | 5                  | Ände   |
|----------------------------------------------------------------------------------------------------|-------------------------------------------------------|--------------------|--------|
| Name: Frau Mustermann                                                                                                    | 1                                                     |                    |        |
| Emailadresse: a.mustermann@mustergroup.c                                                                                                    | om                                                    |                    |        |
| Tel.: 000-0000000                                                                                                    | Fax:                                                  |                    |        |
| Erinnerungs Email: Aktiv                                                                                                    | Passwort: *******                                     |                    |        |
| alle 12 Monat(e),                                                                                                    | 2                                                     |                    |        |
|                                                                                                    |                                                       |                    |        |
| nächste Ausführung am 18.01.<br>Insprechpartner (optionaler Aufdruck auf Li                                                                                                    | 24<br>ieferschein/Rechnung                            | 1):                | 5 Ände |
| nächste Ausführung am 18.01.<br>Insprechpartner (optionaler Aufdruck auf Li<br>Kundennummer: 00018-000 🔽                                                                                                    | 24<br>ieferschein/Rechnung                            | ı): <mark>.</mark> | 5 Ände |
| nächste Ausführung am 18.01.<br>Insprechpartner (optionaler Aufdruck auf Li<br>Kundennummer: 00018-000 💙<br>Name: Frau Mustermann<br>Funktion: Assistent/in                                                             | 24<br>ieferschein/Rechnung<br>3                       | ı): <mark></mark>  | 5 Ände |
| nächste Ausführung am 18.01.<br>Insprechpartner (optionaler Aufdruck auf Li<br>Kundennummer: 00018-000 💙<br>Name: Frau Mustermann<br>Funktion: Assistent/in<br>Tel.: 000-0000000                                        | 24<br>ieferschein/Rechnung<br>3<br>Fax:               | ı):<br>            | 5 Ände |
| nächste Ausführung am 18.01.<br>Insprechpartner (optionaler Aufdruck auf Li<br>Kundennummer: 00018-000 💙<br>Name: Frau Mustermann<br>Funktion: Assistent/in<br>Tel.: 000-0000000<br>Email: a.mustermann@mustergroup.co  | 24<br>ieferschein/Rechnung<br>3<br>Fax:<br>m          | ):                 | 5 Ände |
| nächste Ausführung am 18.01.:<br>Insprechpartner (optionaler Aufdruck auf Li<br>Kundennummer: 00018-000 v<br>Name: Frau Mustermann<br>Funktion: Assistent/in<br>Tel.: 000-0000000<br>Email: a.mustermann@mustergroup.co | 24<br>ieferschein/Rechnung<br>3<br>Fax:<br>m<br>ten 4 | ı):<br>            | 5 Ände |

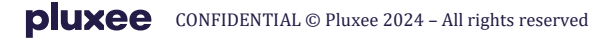